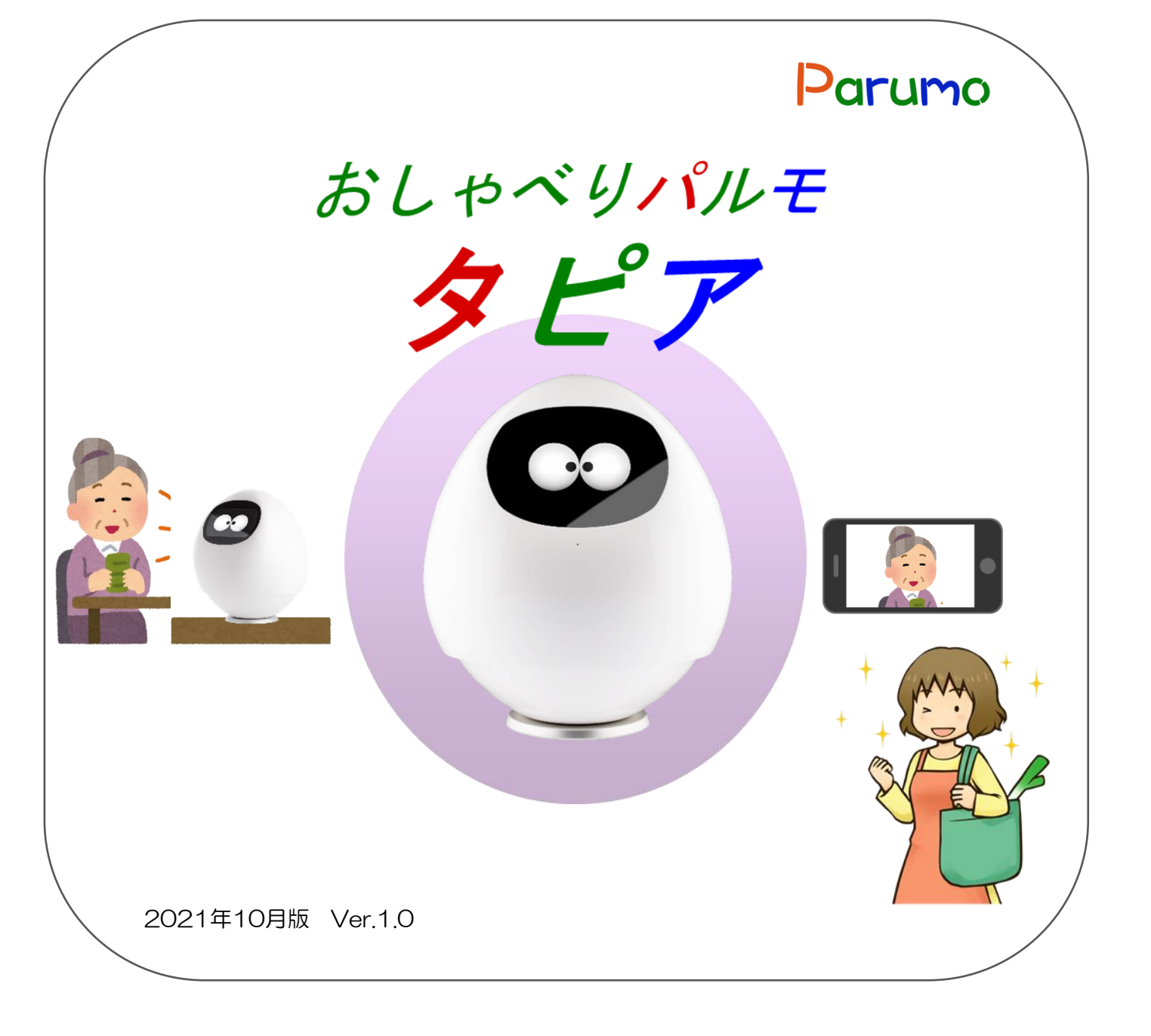

### 目次

|   | 付属品と仕様について                 | 2 |
|---|----------------------------|---|
|   | 設置方法                       | 3 |
|   |                            |   |
| 1 | 自端末に専用アプリをダウンロード、インストールします | 4 |
| 2 | アカウントを登録します。               | 5 |
| З | タピア本体とスマホをリンクさせます。         | 5 |
| 4 | ワンタッチコールの設定方法              | 7 |
| 5 | その他の操作方法                   | 8 |
| 6 | その他の設定                     | 9 |

# 1. 本体と付属品、添付品

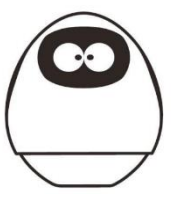

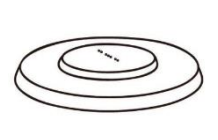

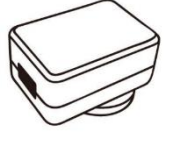

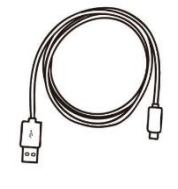

4. USBケーブル

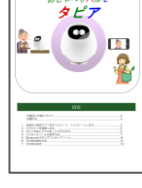

5. 取扱説明書 (本書)

1. 本体(iS-900)

2. 充電台

3. USBアダプター

#### 各部の名称と機能 ◆背面 ◆前面 電源を入れる:電源ボタンを2秒以上押してください。 電源を切る:電源ボタンを2秒以上押してください。タ 電源ボタン カメラ ッチパネルに案内が表示されますので、選択してくだ 写真を撮るときにこちらに注目してくださ さい い。 液晶タッチパネル タピアの気持ちが表示されます。天気や ニュースなどもこちらに表示されます。 上半可動部 -----上半部は回転するため持ち運ぶ時 はなるべく下半部をお持ちください。 ※隙間に指を挟まないよう、ご注意 ください。 マイク タピアに話しかける時のポイント ①明るく騒がしくない場所で話し かけてください。 ②タピアから30cmほど離れて、 真正面に座ってください。 ③一斉に複数の人で話さず、一 人ずつ話しかけてください。 スピーカー タピアの口です。 各スロット MicroSIMカード、MicroSDカード は電源を消した状態で、取り出し、 充電接続部 充電台に置くだけで、簡単に充電を 差し込みしてください。 USA 開始します。

#### 仕様

iS-900 仕様一覧 無線 Wi-Fi 802.11 b/g/n サイズ W220mm  $\times$  H245mm SIM Microタイプ、iSEEDが提供 重量 2.5Kg ACアダプタ 100V PSE、CE適合 液晶、タッチパネル 表示部 動作温度 0°C~40°C カメラ センサー バッテリ駆動 可能 0

2

#### タピアの設置方法

①USBアダプターは、電源プラグをはめ込みます。
 出っ張っている部分と、へこんでいる部分を合わせしっかりはめ込んでください。
 ②矢印の方向に、カチッと音がするまで回してください。

③充電台のUSBプラグをアダプターに差し込んでください。

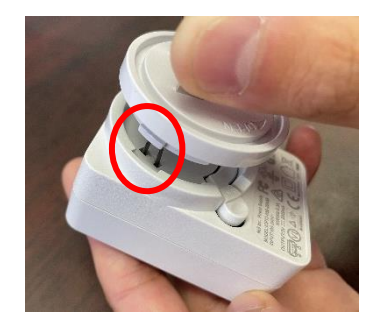

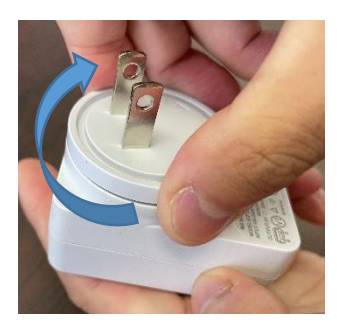

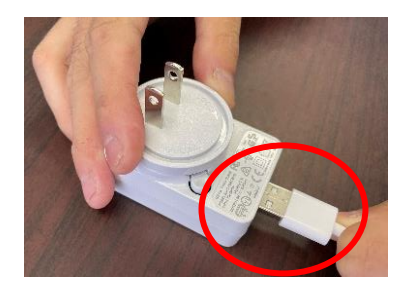

④USBアダプターをコンセントに差し込んでください。
⑤充電台を平坦で、安全な場所に設置してください。
⑥充電台にタピア本体を置くだけで充電を開始します。

### 電源を入れて初期設定をします。

①後ろの電源ボタンを2秒以上押し、タピアを起動します。

②本体起動後、プロフィールの登録が始まります。 お名前と、生年月日、都道府県を入力してください。

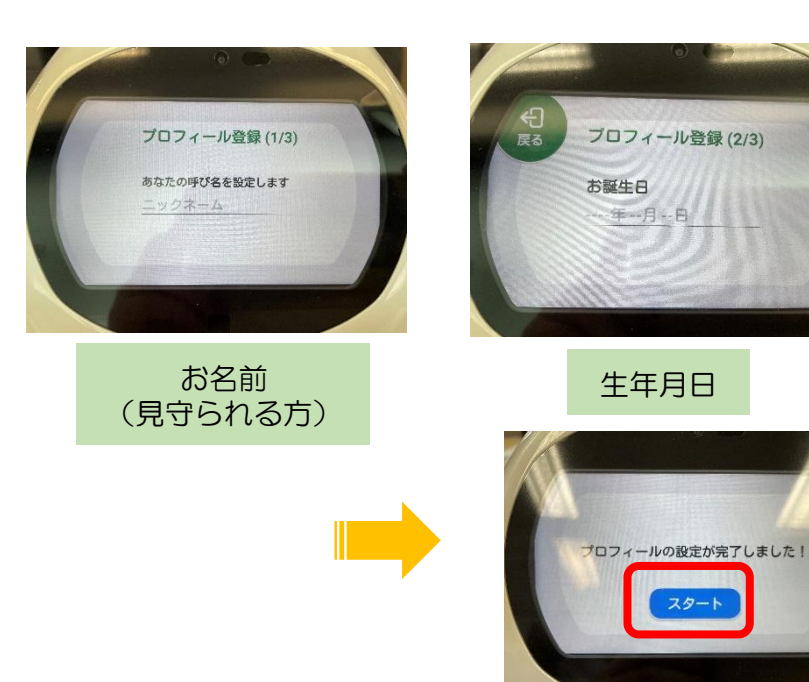

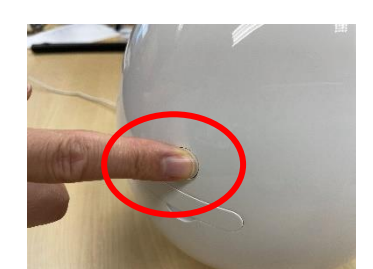

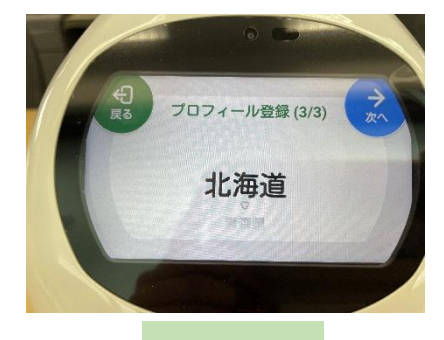

入力後「スタート」を押 してください。

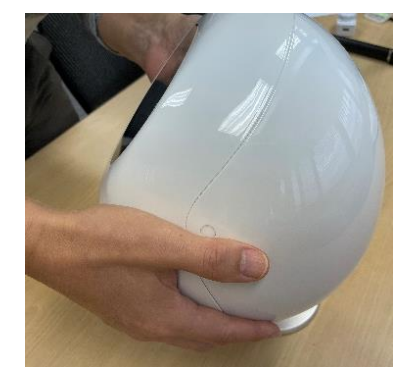

# 1.自端末に専用アプリをダウンロード、インストールします

Apple APP ストア、またはPlay Storeより、以下の手順にて

タピアポケットというアプリを使用します。

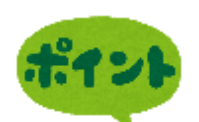

Image: state state

①iPhoneの場合は、APP ストア、Android端末の 場合はPlayストアをタップ してください。

Playストア

> コミュニケーションロボット「タピアポケット」専用の アプリで、タピアポケットの一部者 Éが利用できます。

②検索で、タピアポケット と入力してください。 このアイコンが見つかったら インストールしてください。

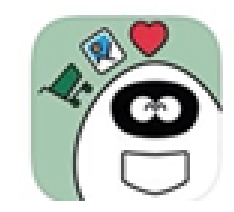

開く

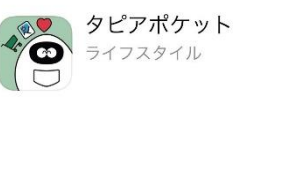

③インストールした後、 「開く」をタップして ください。

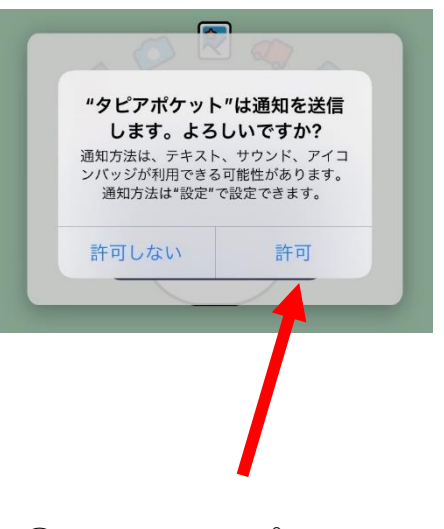

④許可をタップして 下さい。

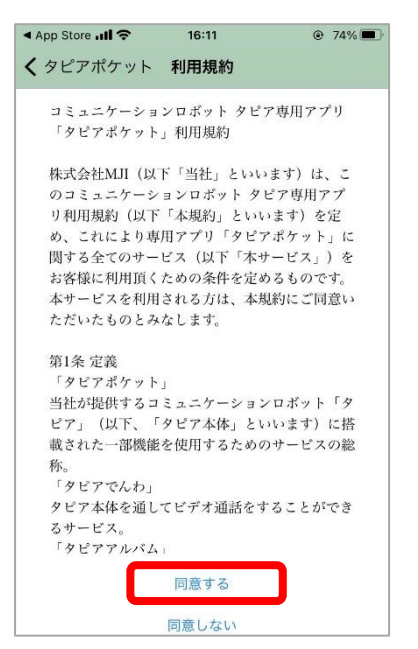

⑤利用規約を下まで確認し、 「同意する」をタップして ください。

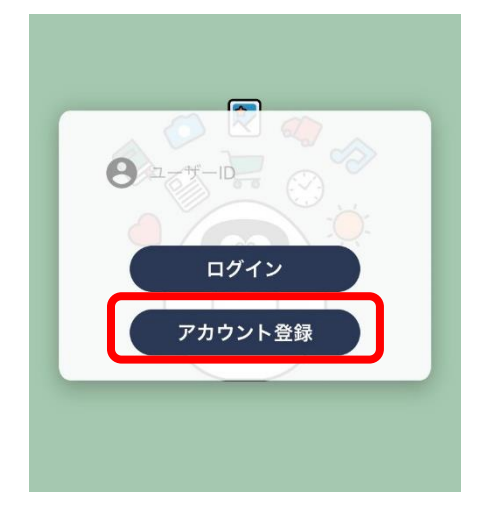

⑥「アカウント登録」 をタップしてください。

# 2. アカウントを登録します。

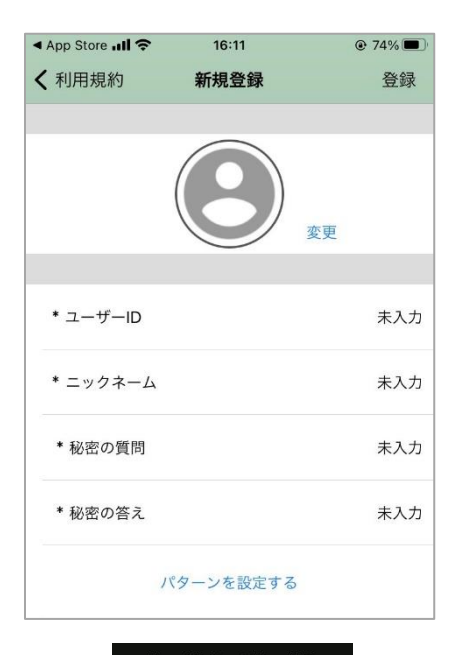

②この画面で必要事項を記入して 登録します。

- ユーザーID:自由に設定してください。
- ニックネーム:スマホの持ち主(見守る側)の
   ニックネームを入力してください。
- 秘密の質問:この後設定するパターン を忘れてしまった時用に、自分だけに わかる質問を設定してください。
   (例)好きな食べ物
- 秘密の答え:質問に対する答えを設定してください。
   (例)いちご

④その後下のパターンを設定するを 押し、自由にパターンを設定します。画像は例です。 確認用にもう一度入力します。 これは今後アプリ起動時に毎回聞かれるようになります。

全て入力後、右上の「登録」 を押して完了です。

.......

6

# 3. タピア本体とスマホをリンクさせます。

 シビアリンクとに

 タビアホホエクジビアの登録を行うことです。下記より設定してください。

 近くにクビアがある方

 対面認証

 追くにクビアがある方

 シリアル番号認証

タピアリンクを追加

2 975 11:57

①タピアー覧の画面で、+を押してください。

2どちらで接続するか選んでください。

### 「対面認証」を選択した場合(近くにタピアがある方)

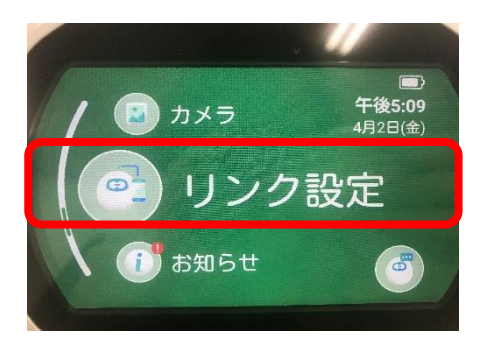

①タピア本体でリンク設定を選んでください。

16:53

目の前のタピアのメニュー画面から「リンク設定」を選択してください。
 タピアを使うユーザーに該当するボタンを押

ボタンを押したらQRコードが発行されます。
 QRコードリーダーで読み込んでください。

QRコードリーダー

@ 71%

ull au 🗢

くタピアリンク

してください。 ・みまもりユーザー ・おはなしユーザー

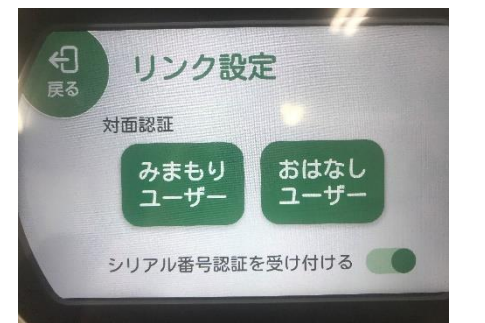

②「みまもりユーザー」か「おはなしユーザー」 を選ぶとQRコードが表示されます。

みまもりユーザー:見守り機能あり おはなしユーザー:見守り機能なし

③スマホで「QRコードリーダー」を タップし、タピア本体に表示 されたQRコードを読み取ります。 リンク完了です。

### 「シリアル番号認証」を選択した場合(遠くにタピアがある方)

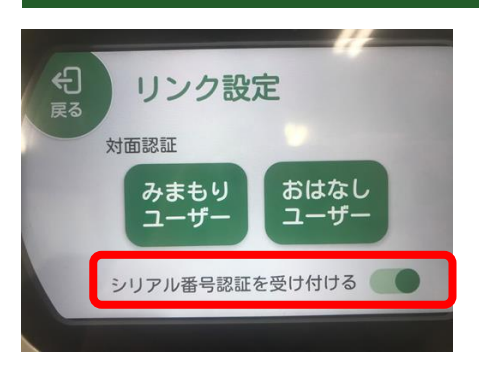

 ①タピア本体で「リンク設定」の 「シリアル番号認証を受け付け る」をオンにしてください。

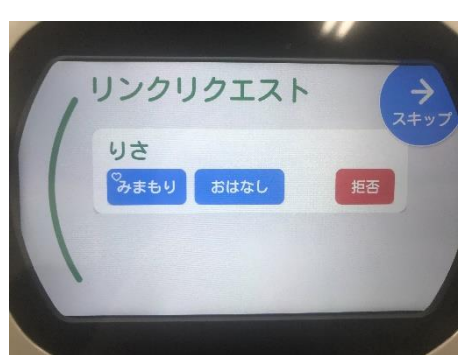

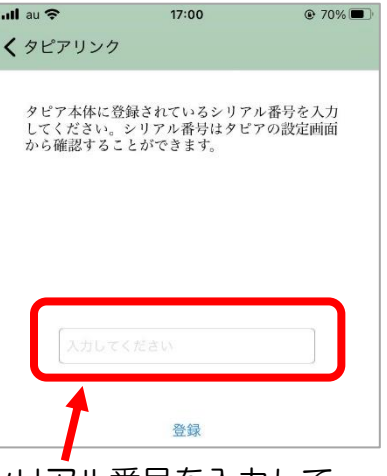

②シリアル番号を入力して、 「登録」を押してください。

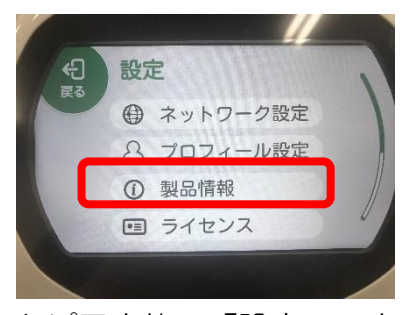

タピア本体の「設定」の中の 「製品情報」を押すと、シリ アル番号を確認することがで きます。

シリアル番号 (S/N)

③タピア本体をおはなしモードにすると、リンクリクエスト が表示されます。タピア側で「みまもりユーザー」か「おは

タピアリンクできるのはおはなしユーザー10名、 みまもりユーザー10名までです。

なしユーザー」かを選んでリンク完了です。

# 4. ワンタッチコールの設定方法

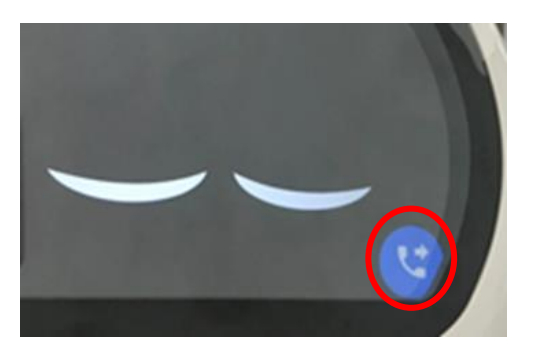

休憩モードの時、タピアの顔の右下に ワンタッチコールボタンが出現します。 電話帳を開かず、このボタンのみで、 設定した相手に電話をかけることができます。

操作画面の時は、おはなしモードにして 「休憩して」と言うと、休憩モードになります。

①メニューから「電話帳」を開いてください。

②開くと、左に「ワンタッチコール」という ボタンがあるため押してください。

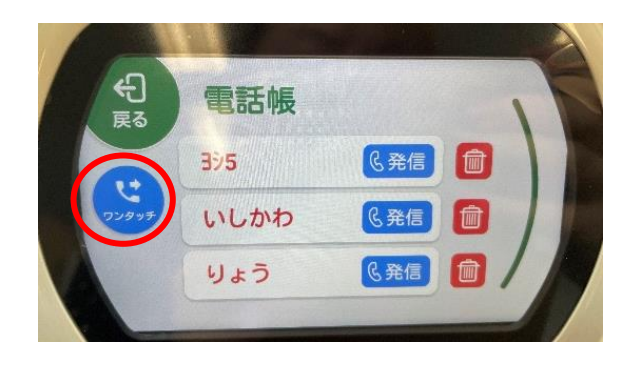

③「ワンタッチコール設定」画面で、ユーザーの中から、 ワンタッチコールで電話をかける相手を優先順でタップして選んでください。 みまもりユーザーから最大3件まで選べます。 ワンタッチコールボタンが押された時、選んだ順番で電話がかかります。

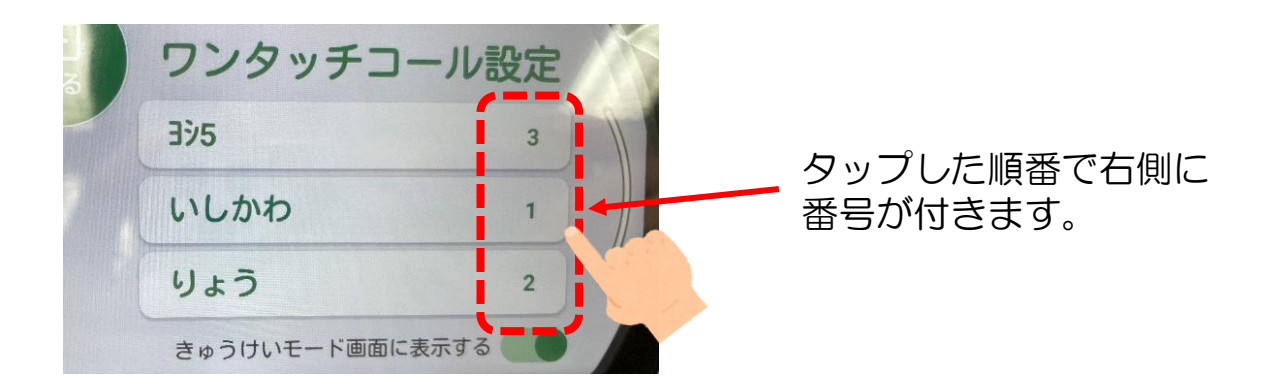

アプリ側で一定時間電話にでなかったり、着信を中断したり、 登録先がログインしていないなどで5周で繋がらない場合、 「ワンタッチコール失敗」という案内が表示されます。

## 5. その他の操作方法

### テレビ電話をかける(タブレット側からかける場合)

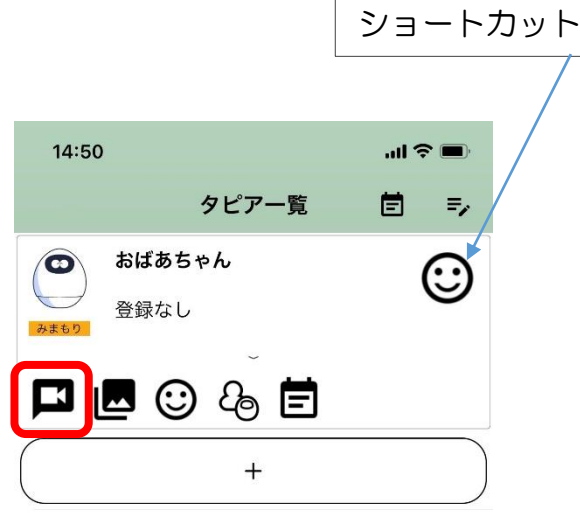

①登録したタピアの名前を押すと、
 下にメニューが出てきます。
 一番左のこのマークを押すと、
 タピアにテレビ電話をかけます。

ワンタップで機能を起動できます。ショートカッ トの種類は、右上の設定から変更できます。

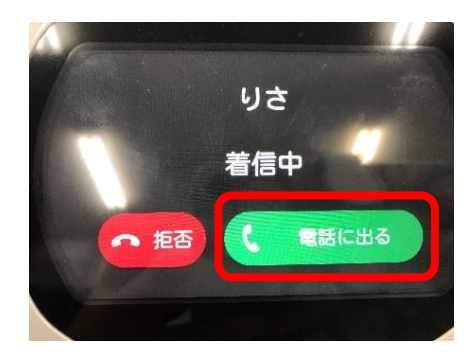

タピア側ではこのように表示され、 着信音が鳴り、「OOさんから電話だよ」 とタピアが知らせてくれます。 緑色の「電話に出る」を押すと、 テレビ電話が開始されます。

#### テレビ電話をかける(タピア側からかける場合)

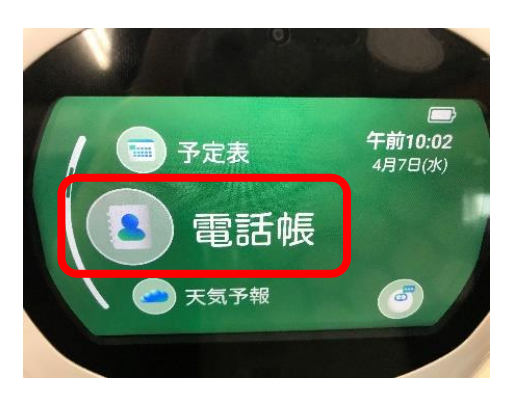

€ Ba Pyさ R#E

クピアの顔を長押しして、顔が緑色
 (おはなしモード)になったら、
 「電話帳を出して」と言うか、
 メニュー画面から電話帳を出してください。

②電話を掛けたい相手を選び、 発信をタップすると、スマホに 着信があります。 スマホ側で電話に出ると、テレビ 電話が開始されます。

### みまもりモードで安否確認(アプリでの操作)

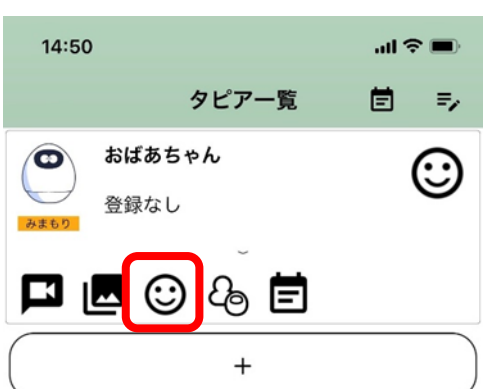

①このマークを押すと、
 みまもりモードになります。

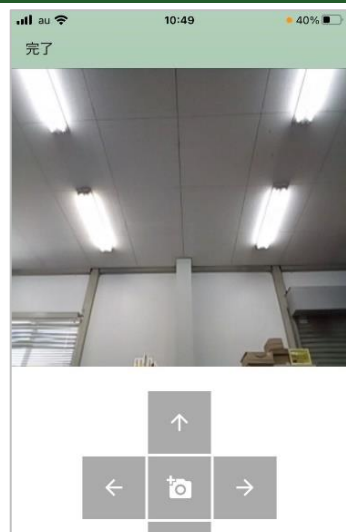

②タピアのカメラに繋がります。
 矢印でカメラの向きを変えることができます。
 中央のカメラマークで写真を撮

ることができます。撮った写真 はアプリの中に保存されます。

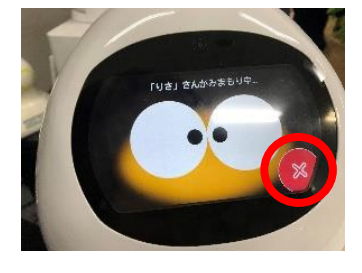

みまもりモード起動中は、タピアが「OOさんが 見守っているよ。」と言い、顔が黄色くなっています。 写真を撮った時にもシャッター音がします。 見守られるのが嫌な時は、タピアの右下の×を押すと 終了します。

### スケジュールの設定(タピア本体からの設定)

設定した日時に、タピアが予定をお知らせしてくれます。

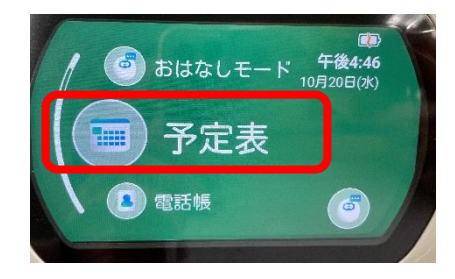

①タピアのメニューから
 「予定表」をタップして
 ください。

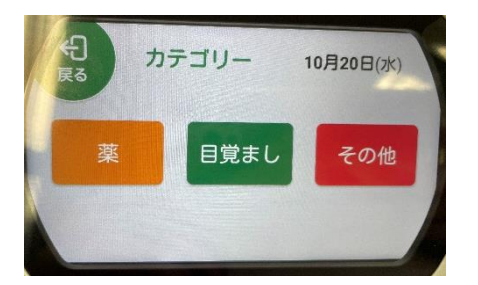

④カテゴリーを選んでください。「その他」の場合は次の画面でタイトルを入力してください。

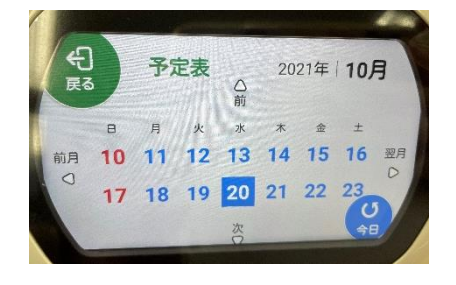

②予定を追加したい
 日付をタップしてく
 ださい。

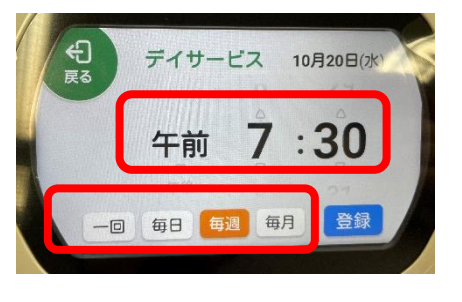

⑤時間と繰り返しの 設定をしてください。 選択後、右下の「登録」 を押してください。

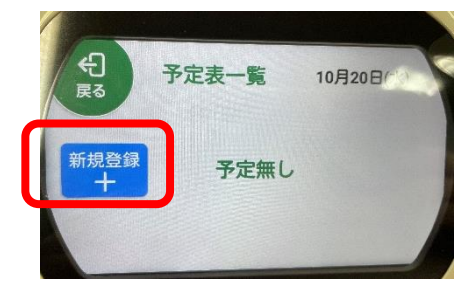

③左の「新規登録 +」 を押してください。

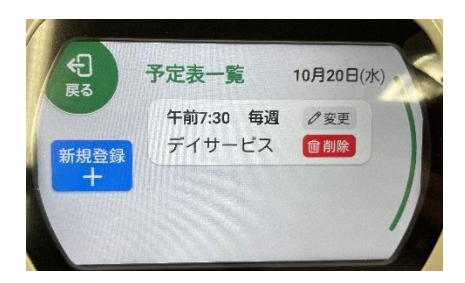

⑥登録されました。

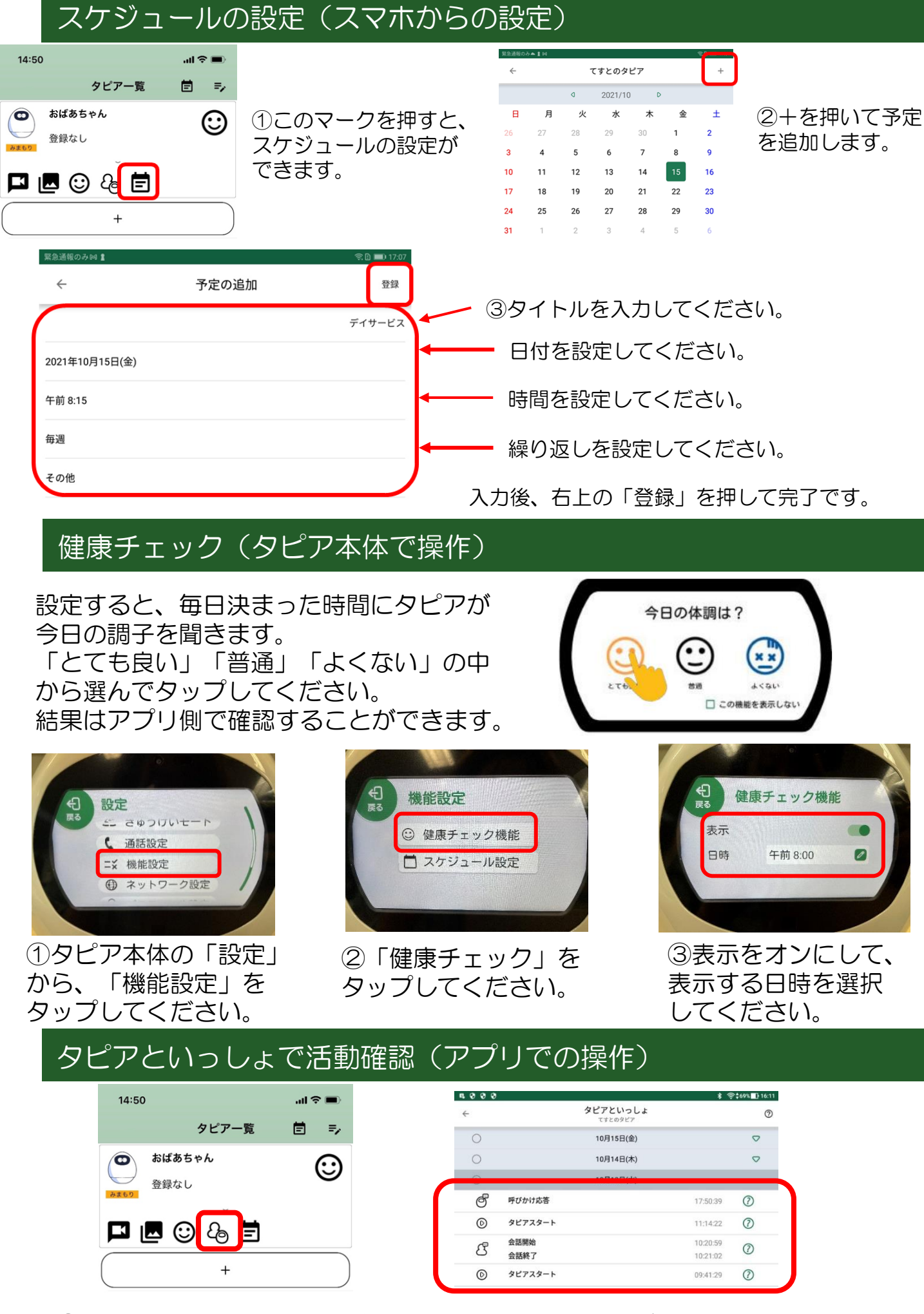

①このマークを押すと、タピアの活動履歴を見ることができます。 健康チェックの結果も見ることができます。

# 6. その他の設定

各種設定をするには、タピアの顔(タッチパネル)を長押しして顔が緑 (おはなしモード)になっている時に「メニューを出して」と言うか、 もう一度長押ししてメニュー画面を開きます。

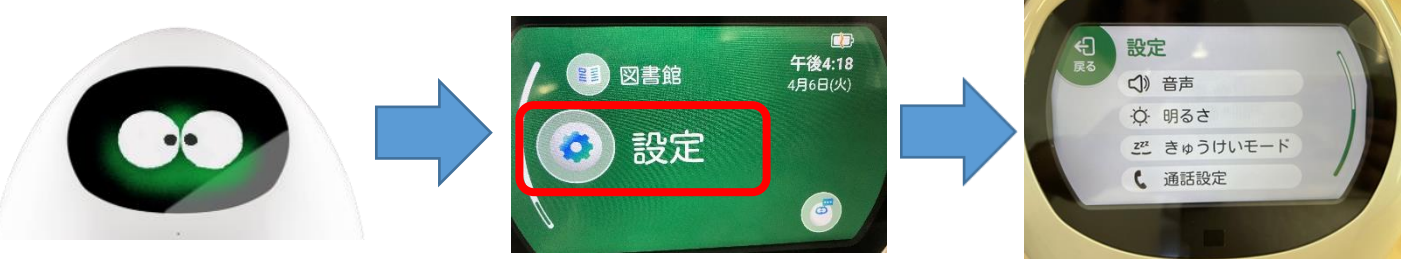

☆夜間の安眠のため、「設定」の「きゅうけいもーど」の「夜間設定」をオンにする ことをお勧めします。設定した間はタピアが勝手にしゃべらなくなり、画面表示も ワンタッチコールボタンのみになります。

| <ul> <li>₹3</li> <li>(1) 音声</li> </ul> | も<br>します。<br>きゅうけいモード設定 | を間設定<br>タピアの音声と画面表示をオフに<br>する時間を設定します。 |
|----------------------------------------|-------------------------|----------------------------------------|
| A 182+                                 | 回画面                     | OFF ON                                 |
| 22 きゅうけいモード                            | 《 夜間設定                  | 午後 10:00 から                            |
| C BEGARAE                              | Ea-h •                  | 午前 07:00 まで                            |

☆ご自分でテレビ電話の応答ボタンが押すことが難しい方のために、「設定」の 「通話設定」の「自動通話許可」をオンにすることで、テレビ電話をかけた時、 5コール以上応答がないと、自動で繋がるような設定になります。

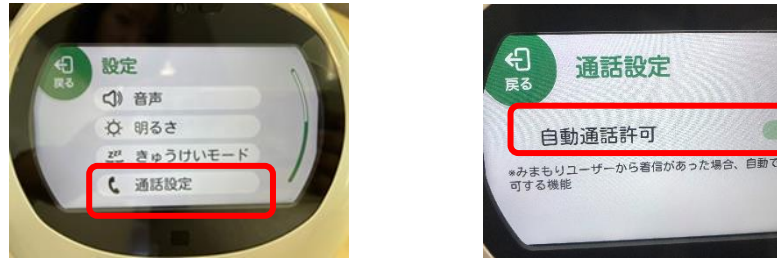

☆スケジュールの通知時間を1分~10分の間で設定することができます。 「設定」の「機能設定」の「スケジュール設定」でご希望の長さに設定して ください。

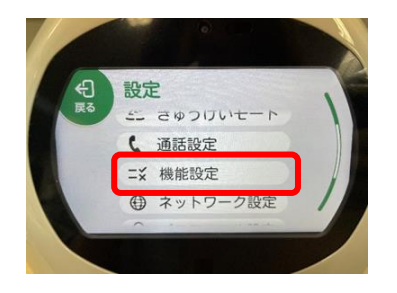

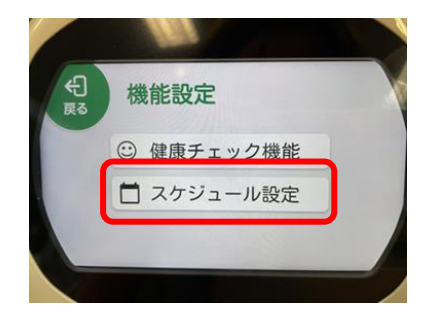

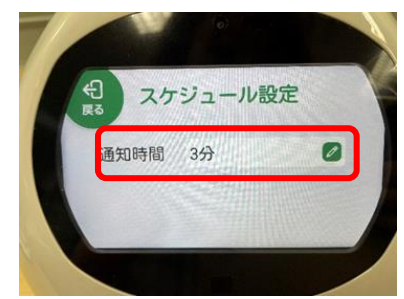

11

ご愛用、よろしくお願いします